# Welcome to Versatrans e-Link Online Information System

https://www.jsbsmystop.com/elinkrp/Login.aspx

|              | Tyler's Vers | atrans e-Link |       |
|--------------|--------------|---------------|-------|
| 🔨 tyler      | User Name    |               |       |
| technologies | Password     |               |       |
|              |              |               | Login |

The User Name is the (5) digit ID number located in the Skyward Family Access for each of your students. The password will be the student ID# for the first log in only. You will be prompted to assign your own password. After you log onto the E-link this is your home page. The top tool bar and the list are similar. By selecting an option in either location you will navigate through the site.

# Home Students Reports Options Help

Versatrans e-Link Online Information System

# Welcome to E-link!

# Work with Students

Find students, view and edit student information, add and delete students.

Run Reports

Run and view reports for student and transportation information.

## Set Options

Set user specific options and preferences.

## Home Students Reports Options Help

Students - Home

Students and School/Transportation Search

**To work with existing students...** Use <u>Find Students</u> to find, retrieve, and edit student information.

By selecting "Work with Students" from the list or "Students" from the tool bar, you will see this screen. Select "Find Students" to find a student and their routing information.

#### Home Students Reports Options Help

## Student Search

#### Advanced Search

#### **Basic Search:**

| First Name:                      |     |                               |   |
|----------------------------------|-----|-------------------------------|---|
| Last Name:                       |     | Zimmerman                     |   |
| Student ID:                      | ID: |                               |   |
| Family ID:                       |     |                               |   |
| Grade:                           |     | ▼                             |   |
| School:                          |     | ▼                             |   |
| Incomplete/Unfulfilled Requests: |     | ▼                             |   |
|                                  |     |                               |   |
| Sort Results By:                 |     | <ul> <li>Ascending</li> </ul> | ] |
|                                  |     | ▼ Ascending ▼                 | ļ |
|                                  |     | ▼ Ascending ▼                 | ļ |
|                                  |     | ▼ Ascending ▼                 | J |
|                                  |     | ▼ Ascending ▼                 | J |

Clear Search Criteria

Find Students

The Student Search screen can be used to search for a student by name, ID, grade or school. By knowing the Family ID, a whole family can be searched. The Family ID will be the phone number the bus company has on file. Type in the search you want to do and click on "Find Students".

# Search Results

### Search:

'Last Name' equals 'Zimmerman' Search returned 7 of 7 total records found...

| Student Name | School                      | Grade |
|--------------|-----------------------------|-------|
| ZIMMERMAN,   | LAKESHORE ELEMENTARY SCHOOL |       |
| ZIMMERMAN,   | LAKESHORE ELEMENTARY SCHOOL |       |
| ZIMMERMAN ,  | LAKESHORE ELEMENTARY SCHOOL |       |
| ZIMMERMAN ,  | LAKESHORE ELEMENTARY SCHOOL |       |
| ZIMMERMAN,   | FOND DU LAC HIGH SCHOOL     |       |
| ZIMMERMAN,   | LAKESHORE ELEMENTARY SCHOOL |       |
| ZIMMERMAN,   | SABISH MIDDLE SCHOOL        |       |
| Page: 1 of 1 |                             |       |

By using the last name search, any student with that last name will come up. You can then select a student's name to look at routing information such as route numbers, pickup or drop off times and locations.

| View Studer              | nt:                 |                      |                                |                       |
|--------------------------|---------------------|----------------------|--------------------------------|-----------------------|
| Email Student Re         | cord Choose ex      | port option          | ▼ <u>Go</u> <u>Return to S</u> | tudent List  View Pre |
| Viewing Record 2 of      | 7                   |                      |                                |                       |
| Student Informat         | ion                 |                      |                                |                       |
| First Name:              |                     |                      | Last Name:                     |                       |
| Student ID:              |                     |                      | Middle Name:                   |                       |
| Grade:                   | 01                  |                      | Last Name Suffix:              |                       |
| School:                  | LAKESHORE<br>SCHOOL | ELEMENTARY           | Legal Name:                    |                       |
|                          |                     |                      | Home Phone:                    |                       |
| Family ID                |                     |                      | Gender:                        | M                     |
| <u>Hide Transportati</u> | on Information      |                      |                                |                       |
| Transportation In        | formation           |                      |                                |                       |
| Transportation           | Information         |                      |                                |                       |
| Request<br>Information:  | Type:IN Statu       | s: <b>Ride</b> From: |                                | <b>[</b> S]           |
|                          | Davs:All            | To: L                | AKESHORE ELEME                 | NTARY 8:30            |
| <b>F</b> wa ma           | ,                   | S Davita Davia       | CHOOL                          | AM                    |
| From                     |                     | 26 A MTWH            |                                | 9:20 AM               |
| Request                  | Type:OUT Stat       | us:Ride From:        | LAKESHORE ELEM                 | ENTARY 3:50           |
|                          | Days:All            | To:                  |                                | RD [S]                |
| From                     | Time                | RouteDays            | То                             | Time                  |
| LAKESHORE ES             | 3:50 PM             | 26 P MTWH            | IF                             | ) [S] 4:15 PM         |

After selecting a students name, you will see the information here. The student's first and last name, as well as student ID, grade, school and family ID will all appear at the top.

Show Basic Information

The Transportation box contains all the routing information. The inbound information will be the routing information to school and the outbound will be the information home from school.

There are 2 different types of reports that can be run from the Reports screen. One is a Student List report which will give you all the routing information for students in a specific school or grade. The other is a Stop Locations Report.

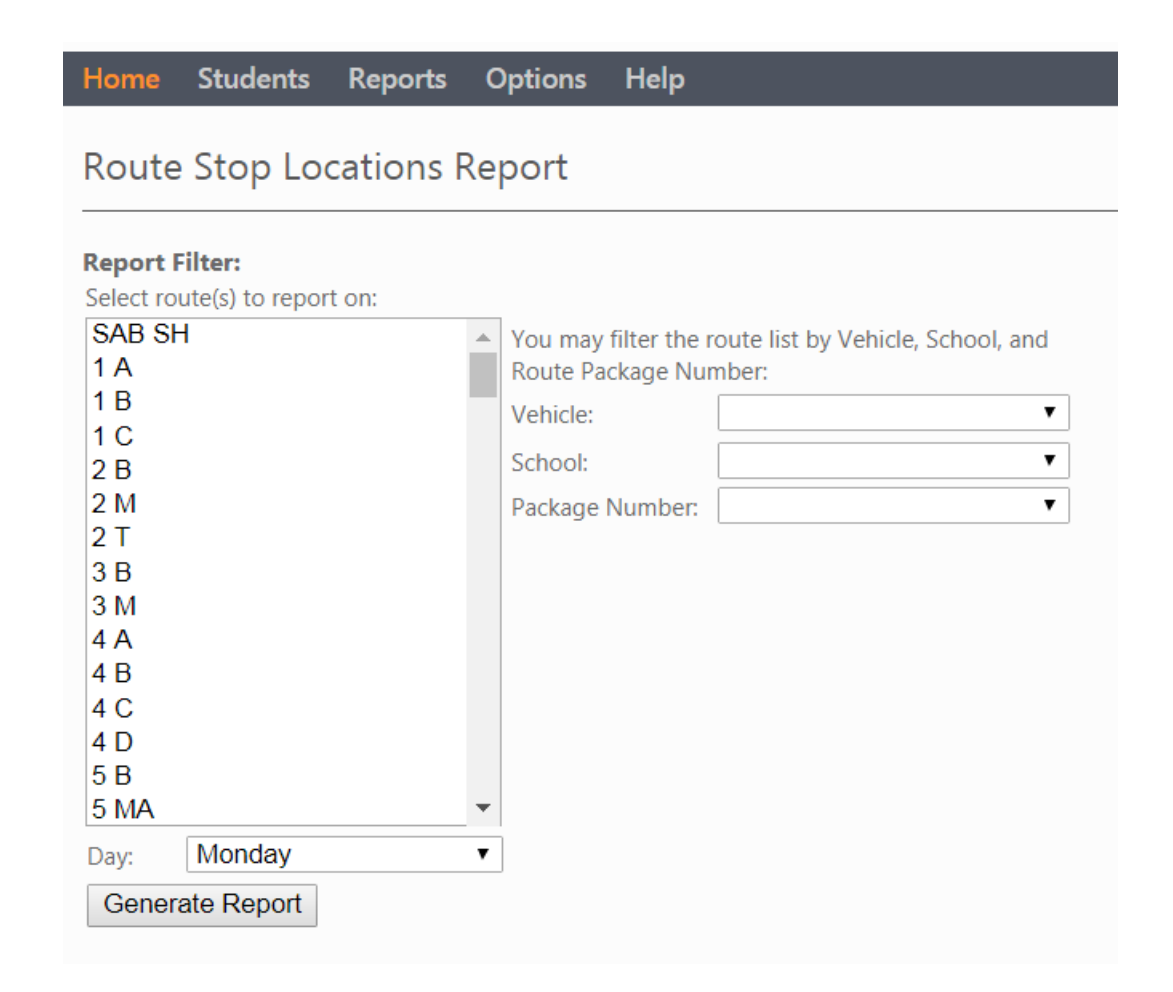

The Stop Locations Report is basically the information the drivers use to take students to and from school. By selecting a route number from the list and click "Generate Report", all of the students drop off locations and times will come up.

## **Route Stop Locations Report** Create New Report (return to filter) | Choose export option... • Go **Report:** Show students at stops Show route map Show days for students Show route notes Day = Monday **Route Stop Locations** 78 P CPFK OUT Driver: JOHN Distance: 12.75 Time: 33:42 Anchor: MEYST CPDC Updated: Sep 21, 2017 4:43 PM Time Stop **Pickup Dropoff**

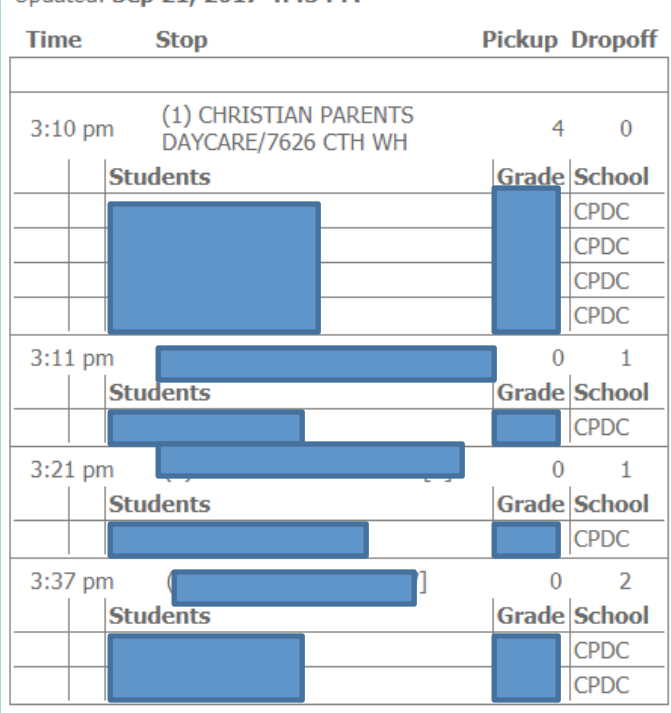

This is a small Stop Locations Report. There are 3 stops on this route. Any of this information can be printed off using the export option at the top of the screen.